## Lab | Eight-Year Financial Projection

Problem: Your supervisor in the finance department at August Online Technology has asked you to create a worksheet for the flagship product that will project the annual gross margin, total expenses, operating income, income taxes, and net income for the next eight years based on the assumptions in Table 3-9. The desired worksheet is shown in Figure 3-85.

| Figure 3-85              |                                                     |                  |                  |                  |                  |                  |                  |                  |                  |                   |
|--------------------------|-----------------------------------------------------|------------------|------------------|------------------|------------------|------------------|------------------|------------------|------------------|-------------------|
|                          | А                                                   | В                | С                | D                | E                | F                | G                | Н                | I                | J                 |
| August Online Technology |                                                     |                  |                  |                  |                  |                  |                  |                  |                  |                   |
| 2                        | Eight-Year Financial Projection for Product X 4-Der |                  |                  |                  |                  |                  |                  |                  | 4-Dec-17         |                   |
| 3                        |                                                     | veal 2           | Veal 2           | year 3           | vear "           | veal 5           | vent 6           | vent 1           | vent 8           |                   |
| 4                        | Sales                                               | \$ 50,373,252.50 | \$ 53,570,694.70 | \$ 56,971,094.54 | \$ 60,587,334.77 | \$ 64,433,115.85 | \$ 68,523,007.87 | \$ 72,872,505.80 | \$ 77,498,088.10 |                   |
| 5                        | Cost of Goods                                       | 35,311,650.00    | 37,553,056.98    | 39,936,737.28    | 42,471,721.67    | 45,167,614.21    | 48,034,628.52    | 51,083,626.56    | 54,326,159.76    |                   |
| 6                        | Gross margin                                        | \$ 15,061,602.50 | \$ 16,017,637.71 | \$ 17,034,357.27 | \$ 18,115,613.10 | \$ 19,265,501.64 | \$ 20,488,379.35 | \$ 21,788,879.23 | \$ 23,171,928.34 |                   |
| 7                        | Expenses                                            |                  |                  |                  |                  |                  |                  |                  |                  |                   |
| 8                        | Advertising                                         | \$ 4,031,110.20  | \$ 4,286,905.58  | \$ 4,558,937.56  | \$ 4,848,236.78  | \$ 5,155,899.27  | \$ 5,483,090.63  | \$ 5,831,050.46  | \$ 6,201,097.05  |                   |
| 9                        | Maintenance                                         | 500,000.00       | 600,000.00       | 440,000.00       | 520,000.00       | 555,000.00       | 420,000.00       | 390,000.00       | 400,000.00       | all at the second |
| 10                       | Rent                                                | 1,000,000.00     | 1,065,000.00     | 1,134,225.00     | 1,207,949.63     | 1,286,466.35     | 1,370,086.66     | 1,459,142.30     | 1,553,986.55     |                   |
| 11                       | Salaries                                            | 6,044,790.30     | 6,428,483.36     | 6,836,531.35     | 7,270,480.17     | 7,731,973.90     | 8,222,760.94     | 8,744,700.70     | 9,299,770.57     |                   |
| 12                       | Shipping                                            | 1,813,437.09     | 1,928,545.01     | 2,050,959.40     | 2,181,144.05     | 2,319,592.17     | 2,466,828.28     | 2,623,410.21     | 2,789,931.17     |                   |
| 13                       | Supplies                                            | 604,479.03       | 642,848.34       | 683,653.13       | 727,048.02       | 773,197.39       | 822,276.09       | 874,470.07       | 929,977.06       |                   |
| 14                       | Web Services                                        | 85,000.00        | 90,100.00        | 95,506.00        | 101,236.36       | 107,310.54       | 113,749.17       | 120,574.12       | 127,808.57       |                   |
| 15                       | Total Expenses                                      | \$ 14,078,816.62 | \$ 15,041,882.29 | \$ 15,799,812.45 | \$ 16,856,095.01 | \$ 17,929,439.62 | \$ 18,898,791.79 | \$ 20,043,347.86 | \$ 21,302,570.97 |                   |
| 16                       |                                                     |                  |                  |                  |                  |                  |                  |                  |                  |                   |
| 17                       | Operating Income                                    | \$ 982,785.88    | \$ 975,755-43    | \$ 1,234,544.82  | \$ 1,259,518.09  | \$ 1,336,062.02  | \$ 1,589,587.56  | \$ 1,745,531.37  | \$ 1,869,357.38  |                   |
| 18                       | Income Tax                                          | 324,319.34       | 321,999.29       | 407,399.79       | 415,640.97       | 440,900.47       | 524,563.90       | 576,025.35       | 616,887.93       |                   |
| 19                       | Net Income                                          | \$ 658,466.54    | \$ 653,756.14    | \$ 827,145.03    | \$ 843,877.12    | \$ 895,161.55    | \$ 1,065,023.67  | \$ 1,169,506.02  | \$ 1,252,469.44  |                   |

~ ~ ~ 

## **August Online Technology Financial Projection Assumptions** Table 3–9

| Units Sold in Prior Year | 235,411  |  |  |
|--------------------------|----------|--|--|
| Unit Cost                | \$150.00 |  |  |
| Annual Sales Growth      | 3.25%    |  |  |
| Annual Price Increase    | 3.00%    |  |  |
| Margin                   | 29.90%   |  |  |

If this # is wrong, you have incorrect data/ formulas somewhere.

## Part 1: Perform the following tasks:

- 1. Run Excel, open a blank workbook
- 2. Apply the Parallax theme to the worksheet.
- 3. Enter the worksheet title August Online Technology in cell A1 and the subtitle Eight-Year Financial Projection for Product X in cell A2. Format the worksheet title in cell A1 to 26-point and the worksheet subtitle in cell A2 to 16-point. Enter the system date in cell I2 using the one of the Date Stamp functions we learned about in class. Format the date to the 14-Mar-12 style.
- Change the following column widths: A = 24.00 characters; B through I = 14.00 characters.
- 5. Change the heights of rows 7, 15, 17, 19, and 22 to **18.00** points.
- 6. Enter the eight column titles Year 1 through Year 8 in the range B3:I3 by entering Year 1 in cell B3 and then using the fill handle.
- 7. Format cell B3 as follows:
  - Increase the font size to 12.
  - Center and italicize it.
  - Angle its contents 45 degrees.
- 8. Use the Format Painter button to copy the format assigned to cell B3 to the range C3:13.
- 9. Enter the row titles, as shown in Figure 3-85, in the range A4:A19.
- 10. Change the font size in cells A7, A15, A17, and A19 to 14-point.
- 11. Add thick bottom borders to the ranges A3:I3 and A5:I5.
- 12. Use the Increase Indent button (Home tab | Alignment group) to increase the indent of the row titles in cell A5, the range A8:A14, and cell A18.
- 13. Change the entry in row 14 by inserting your surname prior to the text, Web Services.
- 14. Enter the table title Assumptions in cell A22. Enter the assumptions in Table 3–9 in the range A23:B27. Use format symbols when entering the numbers. Change the font size of the table title in cell A22 to 14-point and underline it.
- 15. Select the range B4:I19 and then click the Number Format Dialog Box Launcher (Home tab | Number group) to display the Format Cells dialog box. Use the Number category (Format Cells dialog box) to assign the appropriate style that displays numbers with two decimal places and negative numbers in black font and enclosed in parentheses to the range B4:I19.

- 16. Complete the following entries:
  - Year 1 Sales = Units Sold in Prior Year \* (Unit Cost/(1 Margin))
  - Year 2 Sales = Year 1 Sales \* (1 + Annual Sales Growth) \* (1 + Annual Price Increase).

Copy cell C4 to the range D4:I4.

- Year 1 Cost of Goods = Year 1 Sales \* (1 Margin).
  Copy cell B5 to the range C5:I5.
- Gross Margin = Year 1 Sales Year 1 Cost of Goods
  Copy cell B6 to the range C6:16.
- Year 1 Advertising = 1250 + 8% \* Year 1 Sales
  Copy cell B8 to the range C8:18.

- All formulas/ functions that reference cells B23:B27 need to be absolute cell references!
- Maintenance (row 9): Year 1 = 500,000; Year 2 = 600,000; Year 3 = 440,000; Year 4 = 520,000; Year 5 = 555,000; Year 6 = 420,000; Year 7 = 390,000; Year 8 = 400,000
- Year 1 Rent = 1,000,000
- Year 2 Rent = Year 1 Rent + (6.5% \* Year 1 Rent)
  Copy cell C10 to the range D10:110.
- Year 1 Salaries = 12% \* Year 1 Sales Copy cell B11 to the range C11:I11.
- Year 1 Shipping = 3.6% \* Year 1 Sales Copy cell B12 to the range C12:I12.
- Year 1 Supplies = 1.2% \* Year 1 Sales Copy cell B13 to the range C13:I13.
- Year 1 Web Services = 85,000
- Year 2 Web Services = Year 1 Web Services + (6% \* Year 1 Web Services)
  Copy cell C14 to the range D14:114.
- Year 1 Total Expenses =SUM(B8:B14) Copy cell B15 to the range C15:I15.
- Year 1 Operating Income = Year 1 Gross Margin Year 1 Total Expenses
  Copy cell B17 to the range C17:I17.
- Year 1 Income Tax: IF Year 1 Operating Income is less than 0, then Year 1 Income Tax equals 0; otherwise Year 1 Income Tax equals 33% \* Year 1 Operating Income.

Copy cell B18 to the range C18:I18.

- Year 1 Net Income = Year 1 Operating Income Year 1 Income Tax Copy cell B19 to the range C19:I19.
- In cell J4, insert a column Sparkline chart for cell range B4:14.
- Insert column Sparkline charts in cells J5, J6, J8:J15, and J17:J19 using ranges
  B5:I5, B6:I6, B8:I8 B15:I15, and B17:I17 B19:I19 respectively.
- 17. Apply the Accounting number format with a dollar sign and two decimal places to the following ranges: B4:I4, B6:I6, B8:I8, B15:I15, B17:I17, and B19:I19.
- 18. Apply the comma style format to the following ranges: B5:I5 and B9:I14.
- 19. Apply the Number format with two decimal places and the 1000 separator to the range B18:I18.
- 20. Change the background colors, as shown in Figure 3–85. Use Blue, Accent 1, Lighter 40% for the background colors. Shade the entire assumptions area using Blue, Accent 1, Lighter 40%.
- 21. Create a header as listed below:

**Center Section**: Enter your First Name and Last Name along with your Period #.

Left Section: Current date element

Right Section: Sheet Name element

22. Create a footer as listed below:

Center Section: File Name element

- 23. Save the workbook using the file name, LastName August Online Technology
- 24. Preview the worksheet. Print on 1 page in landscape orientation.
- 25. Preview and Print the formulas version of the worksheet on 1 page and in landscape orientation.
- 26. Display the values version of the worksheet. Save the workbook again and move on to Part 2.

## Part 2 Perform the following tasks:

Create a chart to present the data, shown in Figure 3-86.

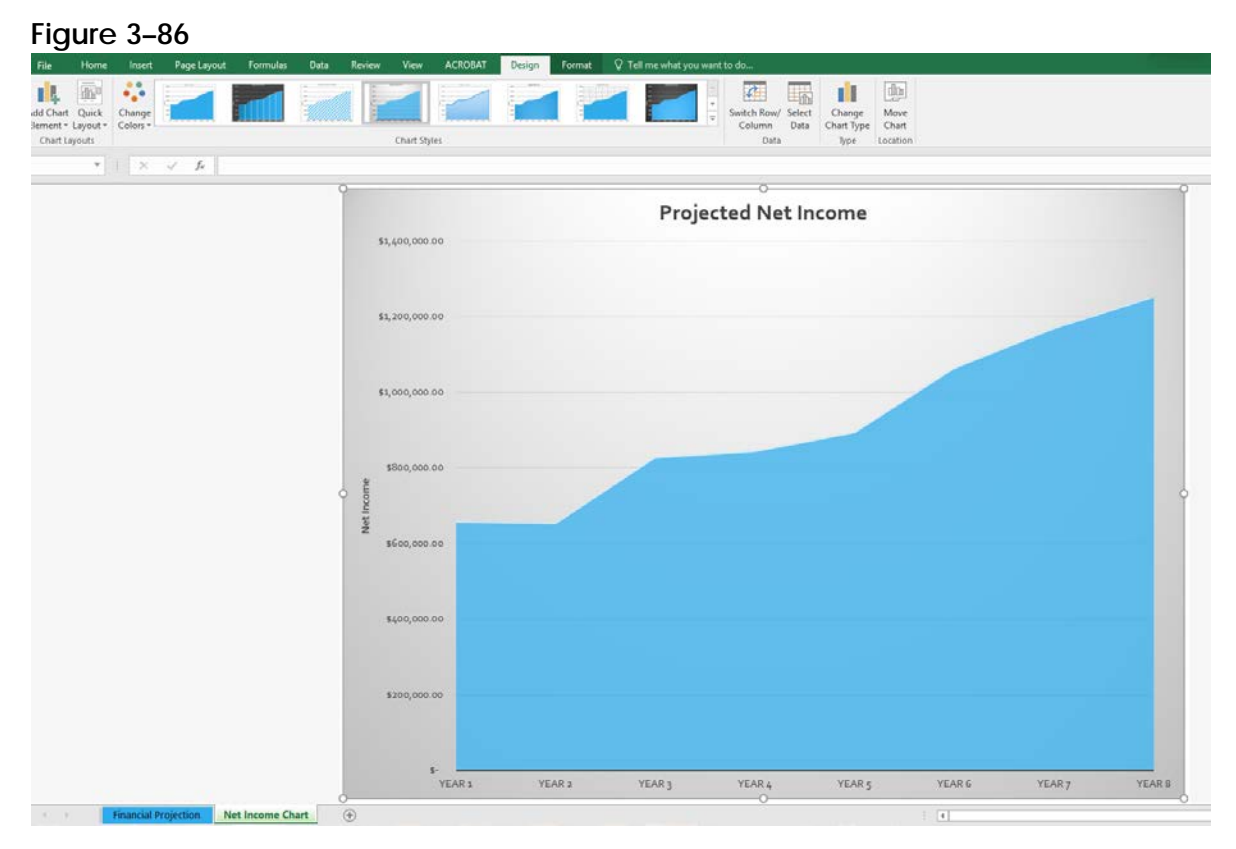

- Use the nonadjacent ranges B3:I3 and B19:I19 to create a Stacked Area chart. When the chart appears, click the Move Chart button to move the chart to a new sheet titled, Net Income Chart.
- 2. Change the chart title to Projected Net Income
- Use the Chart Elements button to add a vertical axis title. Edit the axis title text to read Net Income. Bold the axis title.
- Change the Chart Style to 'Style 4' in the Chart Styles Gallery. Use the 'Chart Quick Colors' button (Chart Tools Design tab | Chart Styles group) to change the color scheme to Monochromatic, Color 5.
- 5. Rename the sheet 1 tab to Financial Projection
- 6. Rearrange the sheets so that the worksheet is leftmost and change the tab colors to those of your choosing.
- 7. Insert the same header/footer format as defined in Part 1 to your chart sheet.
- 8. Print your chart.
- 9. Click the Financial Projection tab to return to the worksheet. Save the workbook using the same file name as defined in Part 1.